Dokumentation e-Core Statistik

Hochschulstatistik Statistisches Landesamt Baden-Württemberg

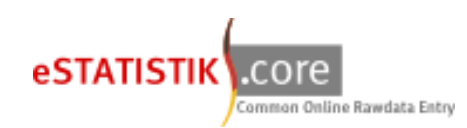

Lieferung vorbereiten:

Seit den Erhebungen der Hochschulstatistik zum Wintersemester 2019/20 wurde der alte Meldeweg **IDEV** durch **eSTATISTIK.core** abgelöst. Damit einhergehend hat sich auch das Datenformat geändert, mit dem die Daten der amtlichen Statistik an das Statistische Landesamt Baden-Württemberg geliefert werden müssen. Die erforderlichen Daten müssen von nun an als csv-Datei geschickt werden. Am Inhalt Ihrer Lieferung verändert sich hierdurch hingegen nichts.

Ihnen stehen unterschiedliche Wege offen, um Ihre Daten in das entsprechende Format zu bekommen.

- 1.) Nutzung der Accessanwendung: Auf <u>https://www.statistik-bw.de/Hochschulstatistik/</u> finden Sie die aktuellste Version unserer Access-Anwendung zur manuellen Pflege der relevanten Daten. Die Anwendung beinhaltet einen automatisierten Export, mit dem Sie eine weitestgehend fertige csv-Datei exportieren können.
- 2.) Hausinterner Datenexport: Exportieren Sie die für die Statistik relevanten Daten aus Ihrer Verwaltungssoftware, gehen Sie bitte sicher, dass die exportierte Datei der Datensatzbeschreibung entspricht.

In beiden Fällen ist es notwendig, die so genannte Berichts-ID in das Datenmaterial einzupflegen. Diese ID dient dazu, Ihre Lieferung dem entsprechenden Lieferanten zuzuordnen.

Die Berichts-ID ist wie folgt aufgebaut (Fiktive Hochschulnummer 9999):

| Studierendenstatistik:   | Hochschulnummer + STUD (Bsp. 9999STUD) |
|--------------------------|----------------------------------------|
| Prüfungsstatistik:       | Hochschulnummer + PRUF (Bsp. 9999PRUF) |
| Personalstatistik:       | Hochschulnummer + PERS (Bsp. 9999PERS) |
| Habilitationsstatistik:  | Hochschulnummer + HABI (Bsp. 9999HABI) |
| Promovierendenstatistik: | Hochschulnummer + PROM (Bsp. 9999PROM) |
| Gasthörerstatistik:      | Hochschulnummer + GAST (Bsp. 9999GAST) |
| Stipendiatenstatistik:   | Hochschulnummer (Bsp. 9999)            |

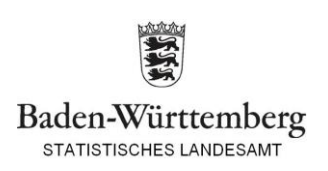

Das Einfügen der Berichts-ID ist mit <u>Risiken</u> verbunden. Um das Datenmaterial nicht zu beschädigen, müssen die Besonderheiten der csv-Datei berücksichtigt werden.

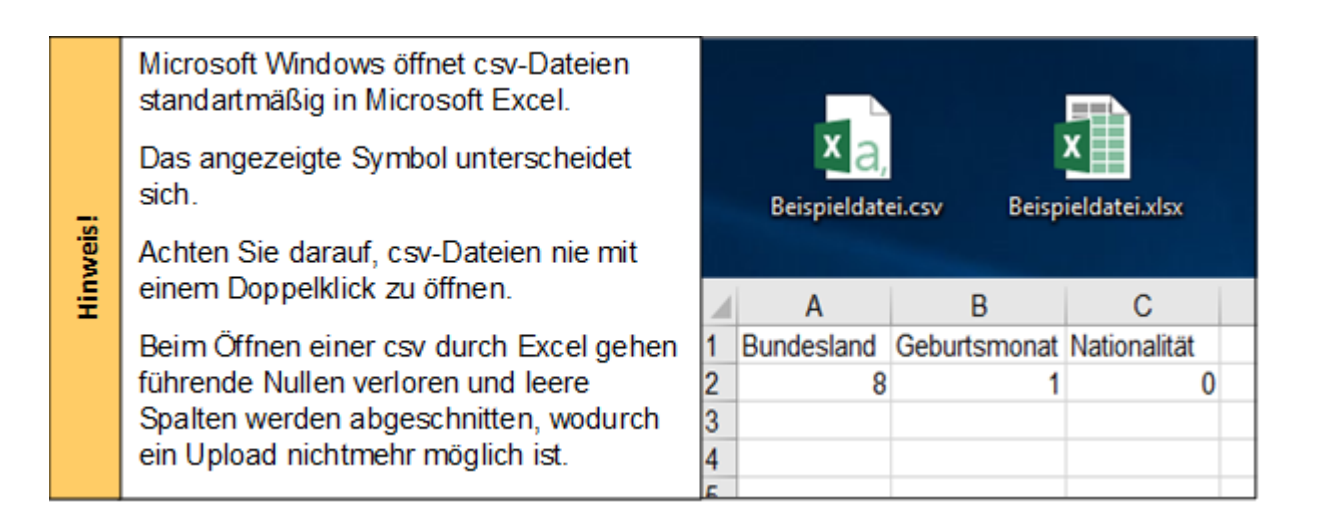

Um die Berichts-ID fehlerfrei einzufügen stehen zwei Optionen zur Verfügung:

- 1.) Manuelles Einfügen der Berichts-ID in einer einmalig vorangestellten Zeile.
- 2.) Erzeugung einer zusätzlichen Spalte zu Beginn des Datensatzes mit der entsprechenden Berichts-ID.

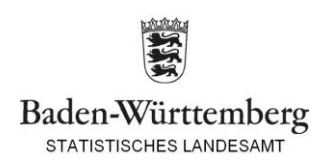

#### Zu 1.):

Um die ID einzufügen, ohne dabei Schäden an den Daten zu verursachen, muss die csv-Datei mit einem Texteditor geöffnet werden.

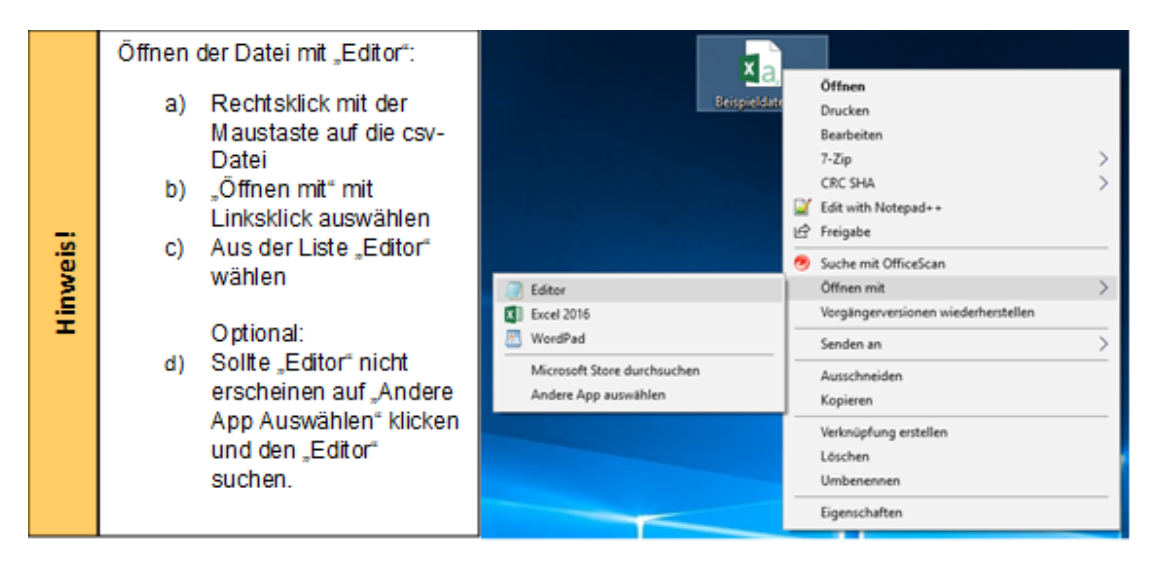

Wurde die Datei geöffnet, muss die entsprechende ID in die erste Zeile eingetragen werden.

| 📕 Beispieldatei.csv - Editor |            |        |         |       |
|------------------------------|------------|--------|---------|-------|
| Datei                        | Bearbeiten | Format | Ansicht | Hilfe |
| 9999STUD                     |            |        |         |       |
| 08;01;000                    |            |        |         |       |
|                              |            |        |         |       |

Nachdem die Berichts-ID eingefügt und gespeichert worden ist, kann die Datei hochgeladen werden.

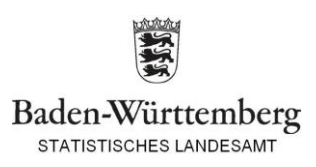

Zu 2.):

Es ist unter Umständen möglich, dass beim Export der Daten aus der Verwaltungs-Software eine zusätzliche Spalte generiert werden kann. Wird diese Spalte an erster Stelle generiert und mit der entsprechenden Berichts-ID gefüllt, kann die Datei hoch-geladen werden.

| Beispieldatei.csv - Editor |            |        |         |       |  |
|----------------------------|------------|--------|---------|-------|--|
| Datei                      | Bearbeiten | Format | Ansicht | Hilfe |  |
| 9999STUD;08;01;000         |            |        |         |       |  |
| 9999STUD;08;01;000         |            |        |         |       |  |
|                            |            |        |         |       |  |

Nachdem die Daten im gewünschten Format sind kann mit der Lieferung über .CORE begonnen werden.

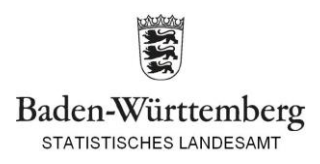

Lieferung durchführen:

1.) Login mit bestehender .CORE-Benutzerkennung und Passwort auf https://core.estatistik.de/core/

Hinweis 1: Jede Hochschule soll nur über einen Zugang/Login verfügen, über den alle Statistiken gemeldet werden. Mehrere Zugänge/Logins für unterschiedliche IDEV-Formulare sind nicht notwendig!

Hinweis 2: Bei nicht vorhandenem Login bitte weiter unten registrieren. Das Statistische Landesamt gibt keine Logins aus oder verwaltet diese. Um Sorgfalt wird gebeten.

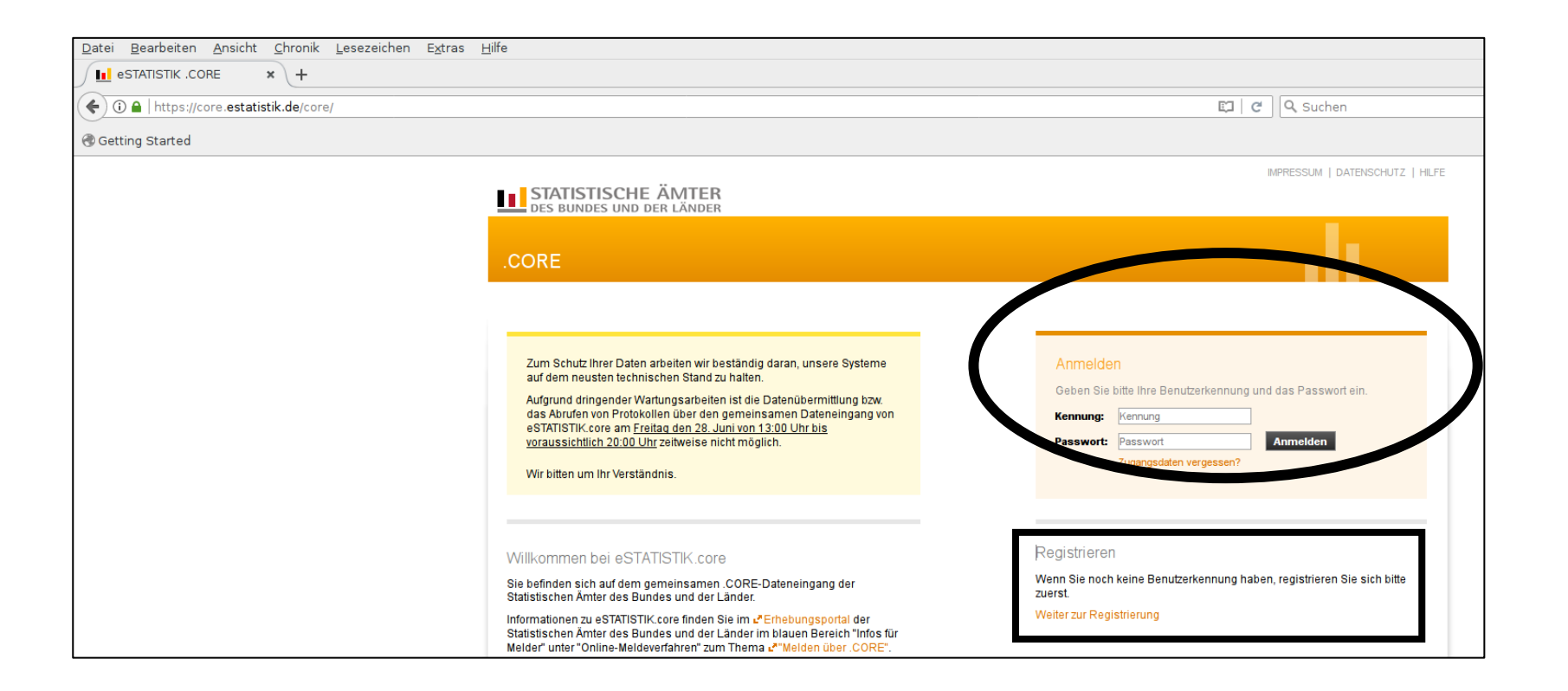

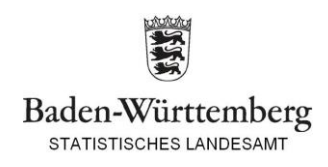

## 2.) Startfenster erscheint, Auswahl über linke Taskleiste oder im Hauptfenster mittig möglich

|                             | IMPRESSUN                                                                                                    | I   DATENSCHUTZ   HI       |
|-----------------------------|----------------------------------------------------------------------------------------------------|----------------------------|
| STATISTISCHE ÄM             | TER<br>NDER                                                                                                    | Melder: 9900039<br>+ Abmel |
| CORE                        |                                                                                                    |                            |
| artseite                    |                                                                                                    |                            |
|                             | (i) Zum Schutz Ihrer Daten empfehlen wir Ihnen, Ihr Passwort in regelmäßigen Abständen zu ändern.                                                                                                    |                            |
| Lieferung erstellen         | Was möchten Sie tun?                                                                                                    |                            |
| Lieferung prüfen            | Lieferung erstellen                                                                                                    |                            |
| Lieferung senden            | Sie haben die an die Statistik zu übermittelnden Daten nicht im XML-Lieferdatenformat<br>DatML/RAW, sondern im CSV-Format vorliegen? Hier können Sie aus Ihren Daten im<br>CSV-Format das Lieferdatenformat DatML/RAW erzeugen und unmittelbar an die Statistik                                                                                                    |                            |
| Lieferungen anzeigen        | ubermitteln lassen.                                                                                                    |                            |
| Erhebungsvorlagen verwalten | Lieferung prüfen<br>Hier können Sie Ihre Lieferungsdatei im Format DatML/RAW (XML-Datei) vorab auf Korrektheit<br>übersrüfen. Sie erhelten ein Pretekell der Bröfung                                                                                                    |                            |
| Benutzerdaten verwalten 🕨   | Da es sich um keine Lieferung handelt, werden die Daten nicht weiterverarbeitet und kein<br>Eintrag in der Lieferhistorie hinterlegt.                                                                                                    |                            |
|                             | Lieferung senden<br>Ihre Daten liegen bereits im XML-Lieferdatenformat DatML/RAW vor? Hier können Sie Ihre<br>Lieferungsdatei an den gemeinsamen .CORE-Dateneingang der Statistischen Ämter des<br>Bundes und der Länder senden. Die Daten werden einer Prüfung unterzogen. Sie erhalten<br>anschließend das Prüfprotokoll. Lieferungen, die als "Test" gekennzeichnet sind, werden nicht<br>weiterverarbeitet. Die Lieferung und das dazugehörige Protokoll werden in der Lieferhistorie<br>vermerkt (s. Lieferungen anzeigen). |                            |
|                             | Lieferungen anzeigen<br>Hier können Sie Ihre Lieferhistorie einsehen und haben die Möglichkeit zu jeder Lieferung das<br>Protokoll anzeigen zu lassen.                                                                                                    |                            |
|                             | Erhebungsvorlagen verwalten           Hier können Sie die Erhebungsvorlagen verwalten.                                                                                                    |                            |
|                             | Benutzerdaten verwalten<br>Hier können Sie Ihre Adressänderung mitteilen, Ihr Passwort ändern und die Adressen Ihrer<br>Mandanten verwalten, wenn Sie als Dienstleister für einen Auskunftgebenden melden.                                                                                                    |                            |
|                             | Informationen anzeigen     Im Erbebungsportal der Statistischen Ämter des Bundes und der Länder erbalten Sie im                                                                                                    |                            |

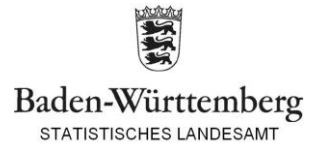

3.) Lieferung erstellen, Button "+Meldung hinzufügen (Option 2)"

Hinweis: Der Upload von zip-Dateien ist für die Hochschulstatistiken i.d.R. nicht geeignet.

|                                  | IMPRESSU                                                                                                    | JM   DATENSCHUTZ   HILFE       |
|----------------------------------|----------------------------------------------------------------------------------------------------|--------------------------------|
| DES BUNDES UND DER LÄN           | TER<br>NDER                                                                                                    | Melder: 9900039029<br>Abmelden |
| .CORE                            |                                                                                                    |                                |
| Startseite > Lieferung erstellen |                                                                                                    |                                |
|                                  | Lieferung erstellen                                                                                                    |                                |
| Lieferung erstellen              | Ülkor eine Lieferung en die Otefietik können kaliskis viele Maldungen                                                                                                    |                                |
| Lieferung prüfen                 | Zussenzengerasst und übermitten versiche                                                                                                    |                                |
| Lieferung senden                 | Sie möchten Ihre Meldung zu einer Lieferung an die Statistik assistentengestützt<br>hinzufügen?                                                                                    |                                |
| Lieferungen anzeigen             | Dann wählen Sie bitte den Button <b>Meldung hinzufügen</b> .                                                                                                    |                                |
| Erhebungsvorlagen verwalten      | + Meldung hinzufügen                                                                                                    |                                |
|                                  | Sie möchten eine ZIP-Datei, die mehrere Meldungen enthalten kann, der Lieferung                                                                                                    |                                |
| Benutzerdaten verwalten          | Dann wählen Sie bitte den Button <b>ZIP-Datei hochladen</b> .                                                                                                    |                                |
|                                  | Beachten Sie, dass für die korrekte Zuordnung der CSV-Dateien diese einen<br>standardisierten Dateinamen aufweisen müssen und zuvor eine Erhebungsvorlage<br>erstellt werden muss. |                                |
|                                  | Mehr Informationen zur Verwendung von ZIP-Dateien finden Sie unter L <sup>a</sup> Hilfe.                                                                                           |                                |
|                                  | ± ZIP-Datei hochladen                                                                                                    |                                |
|                                  |                                                                                                    |                                |
|                                  | Abbrechen                                                                                                    |                                |
|                                  |                                                                                                    |                                |
|                                  |                                                                                                    |                                |

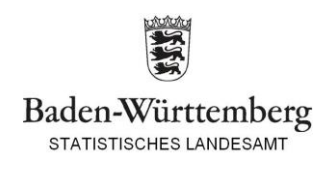

### 4.) Auswahl der zu meldenden Statistik, Suche über Fenster mittels Stichwort oder ErhebungsID

Hinweis: In der Prüfungsstatistik ist nur der lange Datensatz zulässig.

|                                            |                                                                                                    | IVI     | Melder: 990000<br>Alberton - Abme |
|--------------------------------------------|----------------------------------------------------------------------------------------------------|---------|-----------------------------------|
| nzufügen                                   |                                                                                                    |         |                                   |
| Für welche Erhet                           | ouna möchten Sie eine Melduna abaeben?                                                                                     |         |                                   |
| Wählen Sie aus der a<br>Meldungsabgabe aus | ngebotenen Liste eine der unterstützten Statistiken für Ihre<br>s.                                                         |         |                                   |
| Suchen                                     | ٩                                                                                                    |         |                                   |
| ErhebungsID                                | Beschreibung                                                                                                    | Land    | Gültig ab                         |
| Statistiken, zu der                        | nen Sie bereits eine Meldungsvorlage angelegt haber                                                                        | 1:      |                                   |
| 0 1020617200199                            | Statistik der Studenten                                                                                                    | Verbund | Sommersemester<br>2017            |
| 0 1064717200199                            | Prüfungsstatistik - langer Datensatz (Prüfungsdaten mit<br>Pseudonym-Merkmalen und vollständigen<br>Studierendenmerkmalen) | Verbund | Sommersemester<br>2017            |
| Alle weiteren Stati                        | stiken:                                                                                                    |         |                                   |
| 0 1000112300199                            | Vierteljährliche Verdiensterhebung                                                                                         | Verbund | 1. Quartal 2012                   |
| 0 1000314400199                            | Monatsbericht für Betriebe im Verarbeitenden Gewerbe,<br>Bergbau und der Gewinnung von Steinen und Erden                   | Verbund | Januar 2014                       |
| 0 1001017400199                            | Geschäftsanfall bei Strafgerichten (Lieferung an Statistische<br>Ämter der Länder)                                         | Verbund | Januar 2017                       |
| 0 1001018400199                            | Geschäftsanfall bei Strafgerichten (Lieferung an Statistische<br>Ämter der Länder)                                         | Verbund | Januar 2018                       |
| 0 1001117400199                            | Geschäftsanfall bei Zivilgerichten (Lieferung an Statistische<br>Ämter der Länder)                                         | Verbund | Januar 2017                       |
| 1001118400199                              | Geschäftsanfall bei Zivilgerichten (Lieferung an Statistische                                                              | Verbund | Januar 2018                       |
| ■Zurück Weiter →                           | Fertig Abbrechen                                                                                                    |         |                                   |

| 1020617200199 | Studenten                 |
|---------------|---------------------------|
| 1064717200199 | Prüfungen                 |
| 1021008000099 | Gasthörer                 |
| 1039616000099 | Hochschulpersonal         |
| 1034111000099 | Habilitationen            |
| 1032017000099 | Promovierende             |
| 1035911000099 | Stipendium - Mittelgeber  |
| 1036011000099 | Stipendium - Stipendiaten |

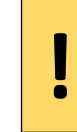

Mit der Tastenkombination **Strg + f** ist eine Schlagwortsuche möglich, mit der Sie die entsprechende Statistik finden können.

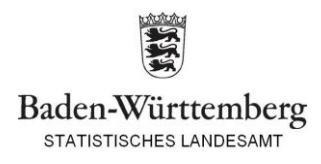

# 5.) Auswahl des Berichtszeitraums und der Lieferart

|                                                                                                    |                                                                                                    | IMPRESSUM   DATENSCHUTZ   HILFE         |                                                                                                    |
|----------------------------------------------------------------------------------------------------|----------------------------------------------------------------------------------------------------|-----------------------------------------|----------------------------------------------------------------------------------------------------|
| STATISTISCHE ÄMTER<br>Des Bundes und der Länder                                                                                                    |                                                                                                    | Melder: 9900039029<br><b>→ Abmelden</b> |                                                                                                    |
| .CORE                                                                                                    |                                                                                                    |                                         |                                                                                                    |
| Startseite   Lieferung erstellen   Meldung hinzufügen Erhebung auswählen Angaben zur Meldung Vorlage auswählen Auskunftgebenden auswählen Daten des Auskunftgebenden Berichtsempfänger auswählen Datenzuordnung auswählen Datenzuordnung bearbeiten | g hinzufügen Für welchen Berichtszeitraum möchten Sie melden? Wählen Sie hier den Berichtszeitraum Ihrer Meldung an die Statistik aus. |                                         | Korrekturmeldung: Lieferung einer<br>überarbeiteten Version nach erhaltener<br>Fehlerliste<br><u>Nachmeldung:</u> Bspw. bei der Lieferung<br>von nicht-eingeschriebenen<br>Promotionen |
| Importeinstellungen<br>Meldungsvorlage speichern<br>CSV-Datei auswählen                                                                                                    |                                                                                                    |                                         |                                                                                                    |
| eSTATISTIK COTE                                                                                                    | ←Zurück Weiter → Fertig Abbrechen                                                                                                    |                                         |                                                                                                    |

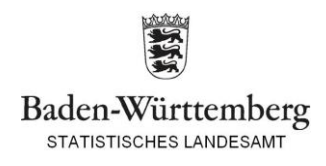

#### 6.) Auswahl des Auskunftsgebenden "Für mich selbst"

Hinweis: Alle anderen Optionen ergeben in der Hochschulstatistik keinen Sinn. Auch bei Meldung für mehrere Hochschulen, die bspw. von einer zentralen Stelle ausgeht, ist diese Option zu wählen!

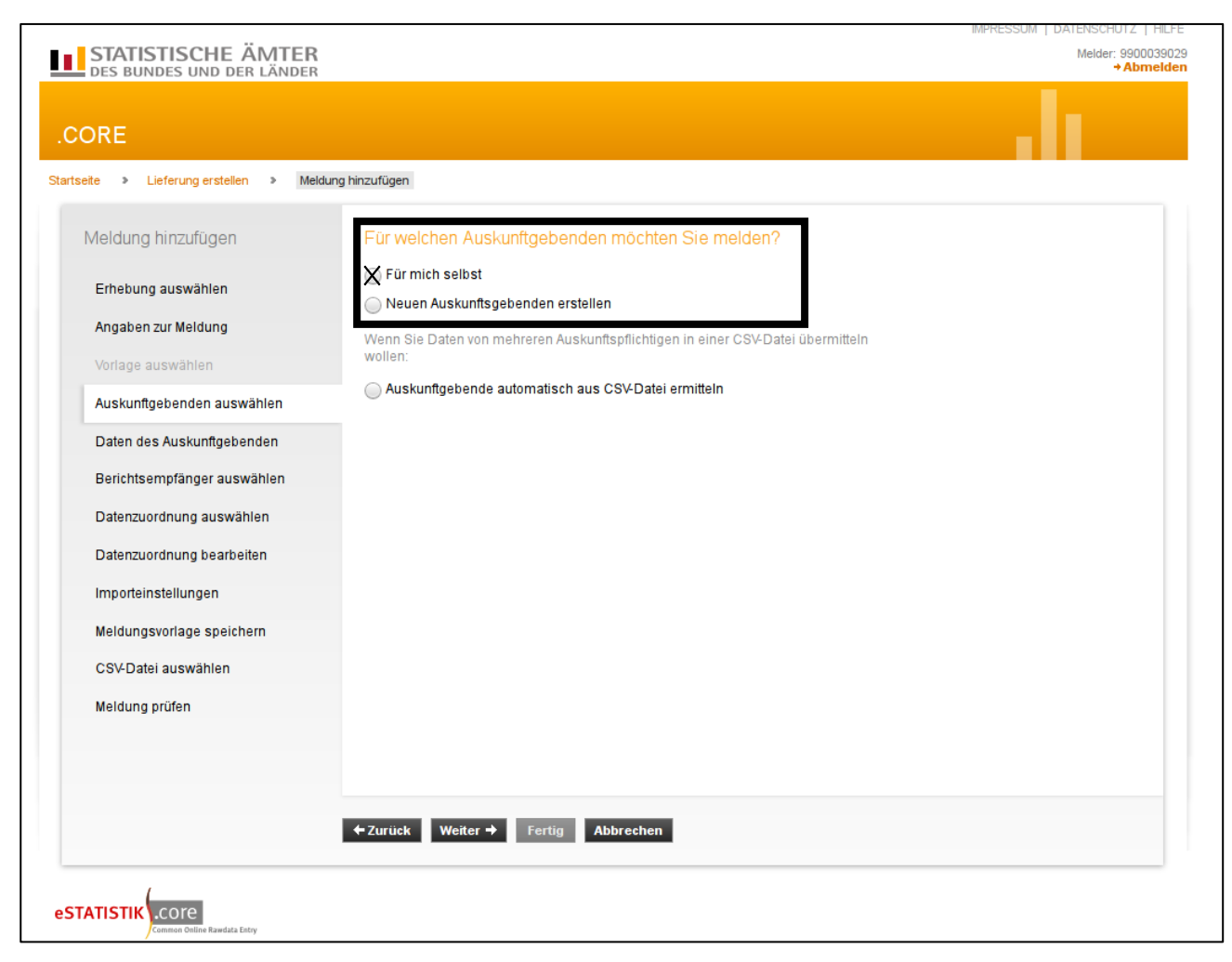

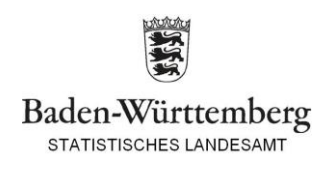

#### 7.) Auswahl des Bundeslandes bzw. Berichtsempfängers "08 - Baden-Württemberg"

Achtung: Nur bei dieser Auswahl "landen" die Daten auch im StaLa Baden-Württemberg. Bitte nicht ans Statistisches Bundesamt liefern!

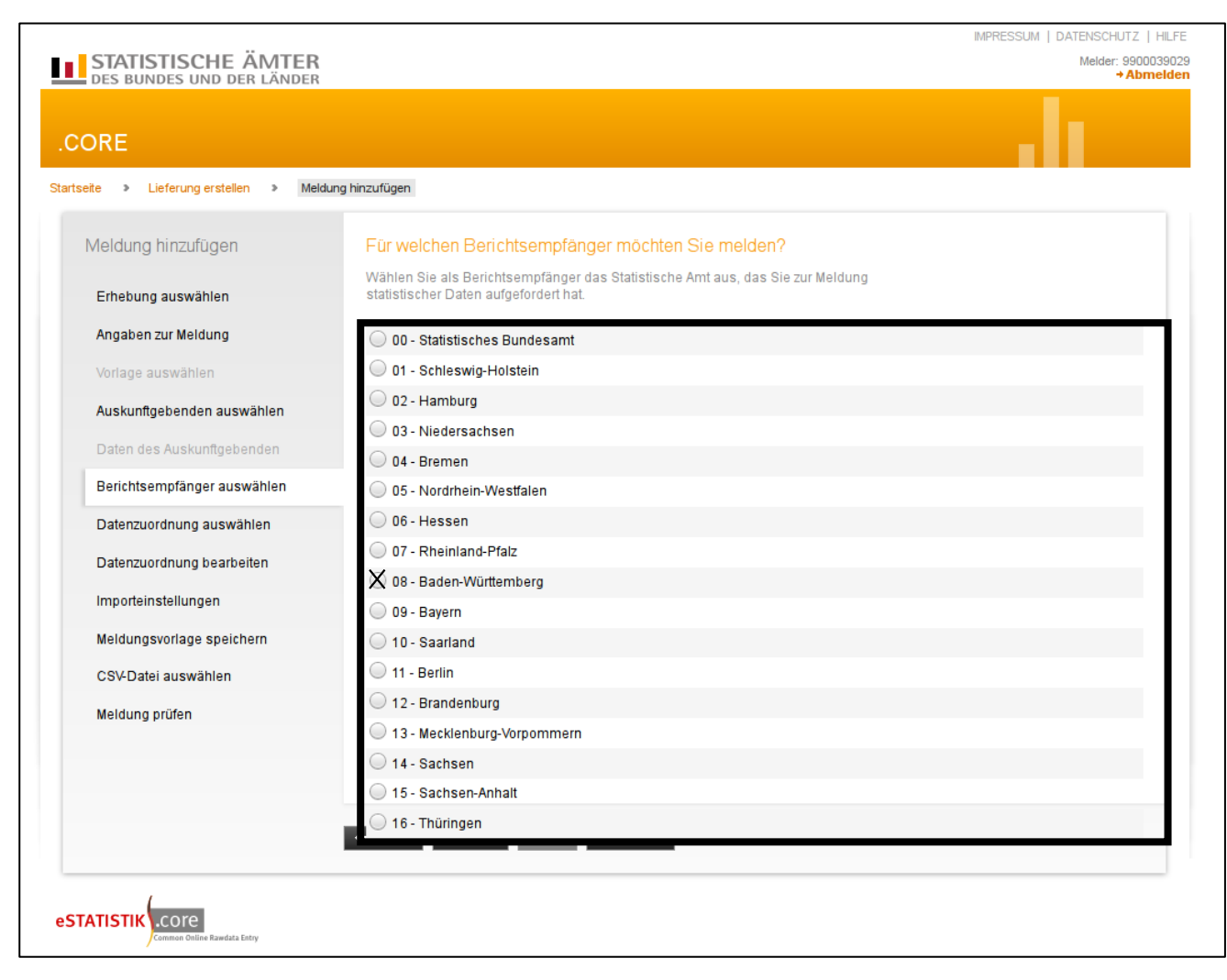

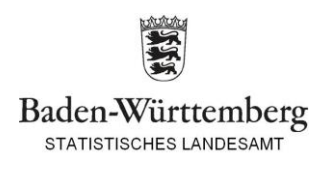

## 8.) Auswahl und Bestätigung der Datenzuordnung

Hinweis 1: Der Name kann individuell vergeben werden.

Hinweis 2: Das Hilfsmerkmal muss entsprechend ihres Datensatzes ausgewählt werden.

Hinweis 3: An der Datenanordnung sollte i.d.R. nichts geändert werden.

| eite > Lieferung erstellen > Me | ldung hinzufügen    |                                        |                        |                 |              |
|---------------------------------|---------------------|----------------------------------------|------------------------|-----------------|--------------|
| Meldung hinzufügen              | Wie ist Ihre C      | SV-Datei aufgebaut?                    | r a Hilfo              |                 |              |
| Erhebung auswählen              | Ment information    | en zu Datenzuorunungen innuen Sie unte | E LUNE                 |                 |              |
| Angaben zur Meldung             | Name <u>'</u>       | Lieterdaten                            | onaraton vorangestel   | Iton Zoilo      |              |
| Vorlage auswählen               | nirsmerkmale        | Anyaben stenen einmang IN elher St     | eparateri, vorangester | iten Zelle      | •            |
| Auskunftgebenden auswählen      | Name                |                                        | Position               | Anzahl          | Standardwert |
| Datan das Auskunftrahandan      | Promovie            | rendenstatistik                        |                        |                 |              |
| Daten aco naokanityebenden      | V <sub>H</sub> Benc | niseinneiliu                           |                        | 1               |              |
| Berichtsempfänger auswählen     |                     | Barichtsland                           |                        |                 |              |
| Datenzuordnung auswählen        | Berichtsjahr        |                                        |                        | 2               |              |
| Datenzuordnung bearbeiten       | HochschulePromotion |                                        |                        | 3               |              |
| Saterizationany SealSelten      | Paginiernummer      |                                        |                        | 4               |              |
| Importeinstellungen             | Geschlecht          |                                        |                        | 5               |              |
| Meldungsvorlage speichern       | G                   | eburtstag                              |                        | 6               |              |
| CSV Datai auswählen             | <b>\$</b> G         | eburtsmonat                            |                        | 7               |              |
| Compater auswahlen              | <b>\$</b> G         | eburtsjahr                             |                        | 8               |              |
| Meldung prüfen                  | Vo                  | irname                                 |                        | 9               |              |
|                                 |                     | aateangahaarigkait                     |                        | 10              |              |
|                                 | Prüfen Star         | ndardpositionen berechnen Zurücks      | etzen CSV-Beispi       | ieldatei heruni | terladen     |
|                                 |                     |                                        |                        |                 |              |
|                                 | 4 Zurijek Weit      | ar - Fortig Abbrashap                  |                        |                 |              |

#### Aufbau Berichtseinheit-ID:

| Studenten, 8-stellig:      | HS-Nr.+ <b>STUD</b>  |
|----------------------------|----------------------|
| Prüfungen, 8-stellig:      | HS-Nr.+PRUF          |
| Personal, 8-stellig:       | HS-Nr.+PERS          |
| Habilitationen, 8-stellig: | HS-Nr.+ <b>HABI</b>  |
| Promovierende, 8-stellig:  | HS-Nr.+ <b>PROM</b>  |
| Gasthörer, 8-stellig:      | HS-Nr. + <b>GAST</b> |

|   | Stipendium, 4-s                                                                                                    | itellig: HS-Nr.                                                                         |
|---|----------------------------------------------------------------------------------------------------|-----------------------------------------------------------------------------------------|
| ļ | Beispieldatei.csv - Editor           Datei         Bearbeiten         Format         Ansicht         Hilfe           9999STUD         08;01;000         000         000         000         000         000         000         000         000         000         000         000         000         000         000         000         000         000         000         000         000         000         000         000         000         000         000         000         000         000         000         000         000         000         000         000         000         000         000         000         000         000         000         000         000         000         000         000         000         000         000         000         000         000         000         000         000         000         000         000         000         000         000         000         000         000         000         000         000         000         000         000         000         000         000         000         000         000         000         000         000         000         000         000         000         0 | Hilfsmerkmal:<br>"Angaben stehen einmalig in einer<br>separaten, vorangestellten Zeile" |
|   |                                                                                                    |                                                                                         |

| _ | Beispieldatei.csv - Editor                                                        | Hilfsmerkmal:                                                                   |  |  |
|---|-----------------------------------------------------------------------------------|---------------------------------------------------------------------------------|--|--|
|   | Datei Bearbeiten Format Ansicht Hilfe<br>9999STUD;08;01;000<br>9999STUD;08;01;000 | "Angaben stehen in den dafür<br>vorgesehenen Positionen der<br>einzelnen Sätze" |  |  |

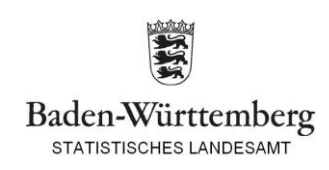

# 9.) Importeinstellungen, Standard übernehmen bzw. bestätigen

| STATISTISCHE ÄMTER                     |                                                                                   | MPRESSUM   DATENSCHUTZ  <br>Melder: 99000<br>◆ Abm                                                                                                    |
|----------------------------------------|-----------------------------------------------------------------------------------|----------------------------------------------------------------------------------------------------|
| CORE                                   |                                                                                   |                                                                                                    |
| artseite > Lieferung erstellen > Meldu | ıng hinzufügen                                                                    |                                                                                                    |
| Meldung hinzufügen                     | Welche CSV-Einste                                                                 | ellung verwenden Sie?                                                                                                    |
| Erhebung auswählen                     | Legen Sie fest, durch wel<br>abgegrenzt sind und weld<br>Werte in der CSV-Datei 1 | Iches Zeichen die Werte Ihrer CSV-Daten gegeneinander<br>ches Dezimaltrennzeichen Sie verwenden. Falls für die<br>000er-Trennzeichen verwendet werden, wählen Sie bitte |
| Angaben zur Meldung                    | auch das entsprechende<br>für die Übertragung der D                               | 1 000er i rennzeichen aus. Gegebenenfalls mussen Sie<br>Daten einen anderen Zeichensatz auswählen.                                                                      |
| Vorlage auswählen                      | Die Felder sind mit Stand                                                         | dardwerten vorbelegt.                                                                                                    |
| Auskunftgebenden auswählen             | Feldtrenner                                                                       | ;                                                                                                    |
| Daten des Auskunftgebenden             | Dezimaltrennzeichen                                                               | · · ·                                                                                                    |
| Berichtsempfänger auswählen            | 1000er-Trennzeichen                                                               | . v wenn verwendet                                                                                                    |
| Datenzuordnung auswählen               | Bitte ändern Sie diese Ei                                                         | instellung nur. wenn der Zeichensatz bekannt ist.                                                                                                    |
| Datenzuordnung bearbeiten              | Zeichensatz                                                                       | ISO-8859-1 (Standard)                                                                                                    |
| Importeinstellungen                    |                                                                                   |                                                                                                    |
| Meldungsvorlage speichern              |                                                                                   |                                                                                                    |
| CSV-Datei auswählen                    |                                                                                   |                                                                                                    |
| Meldung prüfen                         |                                                                                   |                                                                                                    |
|                                        |                                                                                   |                                                                                                    |
|                                        |                                                                                   |                                                                                                    |
|                                        | ←Zurück Weiter →                                                                  | Fertig Abbrechen                                                                                                    |
|                                        |                                                                                   |                                                                                                    |

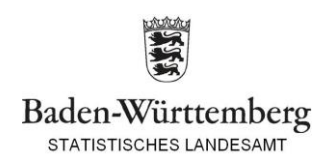

# 10.) Meldevorlage für eine Statistik kann erstellt werden, die oben aufgeführten Schritte entfallen dann für die Lieferung im nächsten Semester

| STATISTISCHE ÄMTER                 |                                                                                                    | Melder: 99000 |
|------------------------------------|----------------------------------------------------------------------------------------------------|---------------|
| Des bundes und der länder          |                                                                                                    | +Abmo         |
| tseite > Lieferung erstellen > Mel | dung hinzufügen                                                                                                    |               |
| Meldung hinzufügen                 | Möchten Sie Ihre Angaben als Vorlage speichern?                                                                                                    |               |
| Erhebung auswählen                 | Mit einem für Sie eindeutigen und aussagekräftigen Namen kann die<br>Meldungsvorlage gespeichert werden und ist zukünftig beim Aufbau und Versand<br>einer Meldung an die Statistik für Sie nutzbar. Zum Speichern klicken Sie bitte in das<br>entsprechende Kästchen "4-Hiffe |               |
| Angaben zur Meldung                |                                                                                                    |               |
| Vorlage auswählen                  | Name                                                                                                    |               |
| Auskunftgebenden auswählen         |                                                                                                    |               |
| Daten des Auskunftgebenden         |                                                                                                    |               |
| Berichtsempfänger auswählen        |                                                                                                    |               |
| Datenzuordnung auswählen           |                                                                                                    |               |
| Datenzuordnung bearbeiten          |                                                                                                    |               |
| Importeinstellungen                |                                                                                                    |               |
| Meldungsvorlage speichern          |                                                                                                    |               |
| CSV-Datei auswählen                |                                                                                                    |               |
| Meldung prüfen                     |                                                                                                    |               |
|                                    |                                                                                                    |               |
|                                    |                                                                                                    |               |
|                                    | 47. Waiter A Fartin Abbreaken                                                                                                    |               |
|                                    | -Zuruck Weiter 7 Ferug Abbrechen                                                                                                    |               |
|                                    |                                                                                                    |               |

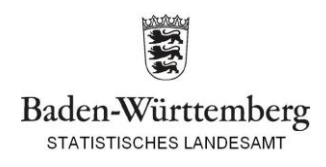

#### 11.) Auswahl der csv-Datei

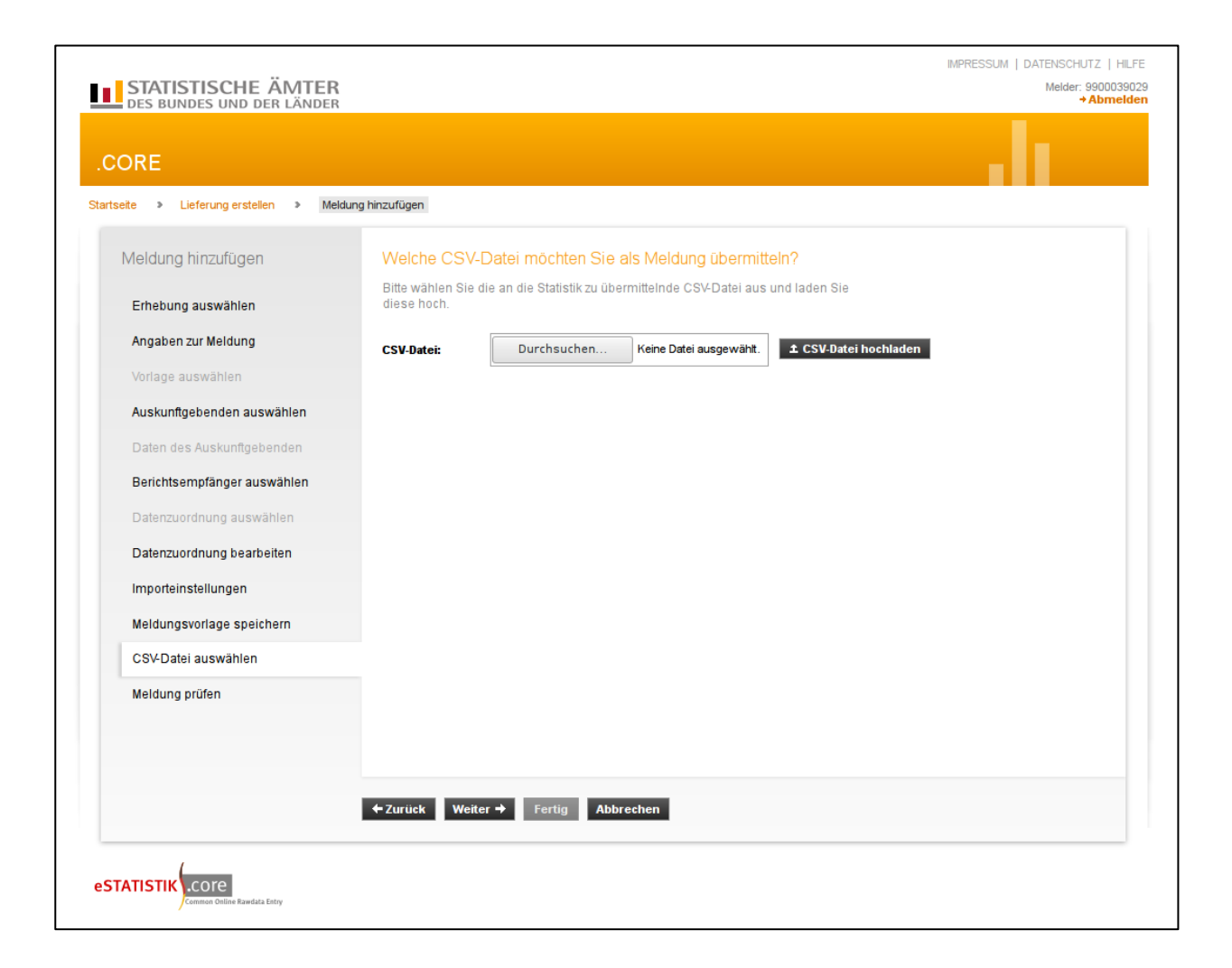

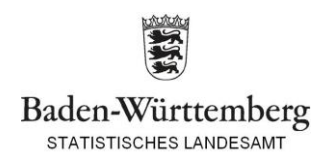

## 12.) Bestätigung mit "Fertig", anschließend "Senden und Prüfprotokoll", nach erfolgreicher Lieferung erscheint das Prüfprotokoll

| rung erstellen                                                                                            |                                          |                             |                      |                                                         |   |   | F | Prüfprotokoll zur Datenlieferung                                                                                                    | g an die amtliche Statistik                                                                                                    |
|----------------------------------------------------------------------------------------------------|------------------------------------------|-----------------------------|----------------------|---------------------------------------------------------|---|---|---|----------------------------------------------------------------------------------------------------|----------------------------------------------------------------------------------------------------|
| o bishar binzugafügtan Mald                                                                               | lungon                                   |                             |                      |                                                         |   |   |   |                                                                                                    |                                                                                                    |
| e bisher ninzugerügten meld                                                                               | lungen                                   |                             |                      |                                                         |   |   |   | Die Daten werden nun an das zustä                                                                                                    | angenommen:<br>Indige Statistische Amt weitergeleitet und dort einer                                                                                                    |
| CV Datai                                                                                                  | Erbahung                                 | P70                         | DE                   | Auskunftrahender                                        |   |   |   | inhaltlichen Prüfung unterzogen.                                                                                                    |                                                                                                    |
| SV-Datei                                                                                                  | Ernebung                                 | DZK                         | DC                   | Auskunitgebender                                        |   |   |   | Absender des Prüfprotokolls:                                                                                                    | Zentraler Dateneingang der amtlichen Statistik                                                                                                    |
| 321 0647 Test190705 MK.csv                                                                                | 1064717200199                            | 2019S1                      | 08                   | Melder                                                  | U | × |   | Empfänger des Prüfprotokolls:                                                                                                    | 9900039029                                                                                                    |
|                                                                                                    |                                          |                             |                      |                                                         |   |   |   |                                                                                                    | Statistisches Landesamt Baden-Württemberg -                                                                                                    |
|                                                                                                    |                                          |                             |                      |                                                         |   |   |   |                                                                                                    | Hochschulstatistik lest-Login                                                                                                    |
| Meldung hinzufügen 🔹 🗴 ZIP-Da                                                                             | tei hochladen                            |                             |                      |                                                         |   |   |   |                                                                                                    | 70199 Stuttgart                                                                                                    |
|                                                                                                    |                                          |                             |                      |                                                         |   |   |   | Allgemeine Angaben zur Datenli                                                                                                    | ieferung                                                                                                    |
|                                                                                                    |                                          |                             |                      |                                                         |   |   |   | Fingangsstempel:                                                                                                    | 99002BDN5K2HQSWMEE9900039029                                                                                                    |
|                                                                                                    |                                          |                             |                      |                                                         |   |   |   | Datum und Uhrzeit des Eingangs:                                                                                                    | 10.07.2019 14:30:38                                                                                                    |
|                                                                                                    |                                          |                             |                      |                                                         |   |   |   | Dateiname:                                                                                                    | 01201 0017 Test100705 MIC ser                                                                                                    |
|                                                                                                    |                                          |                             |                      |                                                         |   |   |   | Datemanie.                                                                                                    | 21321 0647 Test190705 MK.CSV                                                                                                    |
|                                                                                                    |                                          |                             |                      |                                                         |   |   |   | Art der Datenlieferung:                                                                                                    | Originalmeldung (Echtdaten)                                                                                                    |
|                                                                                                    |                                          |                             |                      |                                                         |   |   |   | Art der Datenlieferung:<br>Dokumenttyp:                                                                                                    | Originalmeldung (Echtdaten)<br>DatML-RAW-D (2.1)                                                                                                    |
|                                                                                                    |                                          |                             |                      |                                                         |   |   | × | Art der Datenlieferung:<br>Dokumenttyp:<br>Anzahl der in der Datenlieferung                                                                                                    | Driginalmeldung (Echtdaten)<br>DatML-RAW-D (2.1)                                                                                                    |
|                                                                                                    |                                          |                             |                      |                                                         |   |   | • | Art der Datenlieferung:<br>Dokumenttyp:<br>Anzahl der in der Datenlieferung<br>beinhalteten Meldungen:                                                                                                    | 21321_0647_ites1190765_MR.CSV<br>Originalmeldung (Echtdaten)<br>DatML-RAW-D (2.1)<br>1                                                                                      |
|                                                                                                    |                                          |                             |                      |                                                         |   |   |   | Art der Datenlieferung:<br>Dokumenttyp:<br>Anzahl der in der Datenlieferung<br>beinhalteten Meldungen:                                                                                                    | 2 rozi _ Osa / _ iest rozi / Sa / Mik. CSV<br>Originalmeldung (Echtdaten)<br>DatML-RAW-D (2.1)<br>1                                                                         |
|                                                                                                    |                                          |                             |                      |                                                         |   |   |   | Art der Datenlieferung:<br>Dokumenttyp:<br>Arzahl der in der Datenlieferung<br>beinhalteten Meldungen:<br>Prufergebnis Meldung 1:                                                                                                    | 2 132 - Josa / Lissi 197 (35 min. LSV<br>Originalmeldung (Echtdaten)<br>DatML-RAW-D (2.1)<br>1                                                                              |
| ferungen, die als "Testlieferung" ge                                                                      | kennzeichnet sind, we                    | erden verwo                 | rfen und             | d ersetzen keine Echtmendung.                           |   |   |   | Art der Datenlieferung:<br>Dokumenttyp:<br>Arzahl der in der Datenlieferung<br>beinhalteten Meldungen:<br>Prufergebnis Meldung 1:<br>Hinweis: Diese Meldung wurde ang<br>Die Daten werden nun an das zustä                                                                                                    | 2132_0647_IESTBUTG_MR.CSV<br>Originalmeldung (Echtdaten)<br>DatML-RAW-D (2.1)<br>1<br>1<br>jenommen!<br>indige Statistische Amt weitergeleitet und dort einer               |
| ferungen, die als "Testlieferung" ge<br>Is Testlieferung kennzeichnen                                     | kennzeichnet sind, we                    | erden verwo                 | rfen und             | t ersetzen keine Echt <del>meid</del> ung.              |   |   |   | Art der Datenlieferung:<br>Dokumenttyp:<br>Arzahl der in der Datenlieferung<br>beinhalteten Meldungen:<br>Prufergebnis Meldung 1:<br>Hinweis: Diese Meldung wurde ang<br>Die Daten werden nun an das zustä<br>inhaltlichen Prufung unterzogen.                                                                                                    | 2132_0647_IESTBURG_MR.CSV<br>Originalmeldung (Echtdaten)<br>DatML-RAW-D (2.1)<br>1<br>1<br>jenommen!<br>indige Statistische Amt weitergeleitet und dort einer               |
| ferungen, die als "Testlieferung" ge<br><b>s Testlieferung kennzeichnen</b>                               | kennzeichnet sind, we                    | erden verwo                 | rfen und             | d ersetzen keine Echtmandung.                           |   |   |   | Art der Datenlieferung:<br>Dokumenttyp:<br>Anzahl der in der Datenlieferung<br>beinhalteten Meldungen:<br>Prutergebnis <u>Meldung 1</u> :<br>Hinweis: Diese Meldung wurde ang<br>Die Daten werden nun an das zustä<br>inhaltlichen Prüfung unterzogen.<br>Meldungsstatus:                                                                                                    | 2132_0647_IESTBUTG_MALSW<br>Originalmeldung (Echtdaten)<br>DatML-RAW-D (2.1)<br>1<br>jenommen!<br>indige Statistische Amt weitergeleitet und dort einer<br>angenommen<br>or |
| erungen, die als "Testlieferung" ge<br><b>s Testlieferung kennzeichnen</b>                                | kennzeichnet sind, we                    | erden verwo                 | rfen und             | d ersetzen keine Echtmeldung.                           |   |   |   | Art der Datenlieferung:<br>Dokumenttyp:<br>Anzahl der in der Datenlieferung<br>beinhalteten Meldungen:<br>Prufergebnis Meldung 1:<br>Hinweis: Diese Meldung wurde ang<br>Die Daten werden nun an das zustä<br>inhaltlichen Prufung unterzogen.<br>Meldungsstatus:<br>Prüfstatus:                                                                                                    | originalmeldung (Echtdaten)<br>DatML-RAW-D (2.1)<br>1<br>jenommen!<br>indige Statistische Amt weitergeleitet und dort einer<br>angenommen<br>OK                             |
| ferungen, die als "Testlieferung" ge<br>Is Testlieferung kennzeichnen<br>Lieferung lokal speichern → S    | kennzeichnet sind, we<br>Senden → Sender | erden verwo<br>n und Prüfpr | rfen und             | d ersetzen keine Echtmeidung.<br>Abbrechen              |   |   |   | Art der Datenlieferung:<br>Dokumenttyp:<br>Anzahl der in der Datenlieferung<br>beinhalteten Meldungen:<br>Prufergebnis Meldung 1:<br>Hinweis: Diese Meldung wurde ang<br>Die Daten werden nun an das zusta<br>inhaltlichen Prüfung unterzogen.<br>Meldungsstatus:<br>Prüfstatus:<br>MeldungsID:                                                                                                    | originalmeldung (Echtdaten)<br>DatML-RAW-D (2.1)<br>1<br>genommen!<br>undige Statistische Amt weitergeleitet und dort einer<br>angenommen<br>OK<br>1                        |
| erungen, die als "Testlieferung" ge<br>s Testlieferung kennzeichnen<br>Lieferung lokal speichern          | kennzeichnet sind, we<br>Senden → Sender | erden verwo<br>n und Prüfpr | rfen und<br>rotokoll | d ersetzen keine Echt <del>meld</del> ung.<br>Abbrechen |   |   |   | Art der Datenlieferung:<br>Dokumenttyp:<br>Arzahl der in der Datenlieferung<br>beinhalteten Meldungen:<br>Prufergebnis Meldung 1:<br>Hinweis: Diese Meldung wurde ang<br>Die Daten werden nun an das zustä<br>inhaltlichen Prüfung unterzogen.<br>Meldungsstatus:<br>Prüfstatus:<br>MeldungsID:                                                                                                    | originalmeldung (Echtdaten)<br>DatML-RAW-D (2.1)<br>1<br>jenommen!<br>indige Statistische Amt weitergeleitet und dort einer<br>angenommen<br>OK                             |
| erungen, die als "Testlieferung" ge<br>s Testlieferung kennzeichnen<br>Lieferung lokal speichern 🔶 S      | kennzeichnet sind, we<br>Senden ► Sender | erden verwo<br>n und Prüfpr | rfen und<br>rotokoll | d ersetzen keine Echtmeidung.<br>Abbrechen              |   |   |   | Art der Datenlieferung:<br>Dokumenttyp:<br>Anzahl der in der Datenlieferung<br>beinhalteten Meldungen:<br>Prufergebnis <u>Meldung 1:</u><br>Hinweis: Diese Meldung wurde ang<br>Die Daten werden nun an das zustä<br>inhaltichen Prufung unterzogen.<br>Meldungsstatus:<br>Prufstatus:<br>MeldungsiD:<br>Syntax (Technische                                                                                         | originalmeldung (Echtdaten)<br>DatML-RAW-D (2.1)<br>1<br>genommen!<br>Indige Statistische Amt weitergeleitet und dort einer<br>angenommen<br>OK<br>1                        |
| erungen, die als "Testlieferung" ge<br>s Testlieferung kennzeichnen<br>Lieferung lokal speichern → S      | kennzeichnet sind, we<br>Senden → Sender | erden verwo<br>n und Prüfpr | rfen und<br>rotokoll | d ersetzen keine Echtmeldung.<br>Abbrechen              |   |   |   | Art der Datenlieferung:<br>Dokumenttyp:<br>Anzahl der in der Datenlieferung<br>beinhalteten Meldungen:<br>Prufergebnis Meldung 1:<br>Hinweis: Diese Meldung wurde ang<br>Die Daten werden nun an das zustä<br>inhaltichen Prufung unterzogen.<br>Meldungsstatus:<br>Prüfstatus:<br>MeldungslD:<br>Syntax (Technische<br>Information):                                                                               | originalmeldung (Echtdaten)<br>DatML-RAW-D (2.1)<br>1<br>genommen!<br>undige Statistische Amt weitergeleitet und dort einer<br>angenommen<br>OK<br>1                        |
| ferungen, die als "Testlieferung" ge<br>Is Testlieferung kennzeichnen<br>Lieferung lokal speichern → S    | kennzeichnet sind, we<br>Senden → Sender | erden verwo<br>n und Prüfpr | rfen und<br>rotokoli | d ersetzen keine Echtmendung.<br>Abbrechen              |   |   |   | Art der Datenlieferung:<br>Dokumenttyp:<br>Anzahl der in der Datenlieferung<br>beinhalteten Meldungen:<br>Prufergebnis Meldung 1:<br>Hinweis: Diese Meldung wurde ang<br>Die Daten werden nun an das zustä<br>inhaltlichen Prüfung unterzogen.<br>Meldungsstatus:<br>Prüfstatus:<br>MeldungsID:<br>Syntax (Technische<br>Information):<br>Semantik (Technische                                                      | originalmeldung (Echtdaten)<br>DatML-RAW-D (2.1)<br>1<br>jenömmen!<br>indige Statistische Amt weitergeleitet und dort einer<br>angenommen<br>OK<br>1<br>OK                  |
| ferungen, die als "Testlieferung" ge<br>Is Testlieferung kennzeichnen<br>: Lieferung lokal speichern → S  | kennzeichnet sind, we<br>Senden → Sender | erden verwo<br>n und Prüfpr | rfen und<br>rotokoli | d ersetzen keine Echtmeidung.<br>Abbrechen              |   |   |   | Art der Datenlieferung:<br>Dokumenttyp:<br>Anzahl der in der Datenlieferung<br>beinhalteten Meldungen:<br>Prufergebnis <u>Meldung 1:</u><br>Hinweis: Diese Meldung wurde ang<br>Die Daten werden nun an das zustä<br>inhattlichen Prufung unterzogen.<br>Meldungsstatus:<br>Prüfstatus:<br>MeldungslD:<br>Syntax (Technische<br>Information):<br>Signathik (Technische<br>Information):                             | originalmeldung (Echtdaten)<br>DatML-RAW-D (2.1)<br>1 yenommen!<br>indige Statistische Amt weitergeleitet und dort einer<br>angenommen<br>OK<br>1 OK                        |
| eferungen, die als "Testlieferung" ge<br>Ns Testlieferung kennzeichnen<br>Ł Lieferung lokal speichern → S | kennzeichnet sind, we<br>Senden Sender   | erden verwo<br>n und Prüfpr | rfen und             | d ersetzen keine Echtmeldung.<br>Abbrechen              |   |   |   | Art der Datenlieferung:<br>Dokumenttyp:<br>Arzahl der in der Datenlieferung<br>beinhalteten Meldungen:<br>Prufergebnis Meldung 1:<br>Hinweis: Diese Meldung wurde ang<br>Die Daten werden nun an das zustä<br>inhaltichen Prufung unterzogen.<br>Meldungsstatus:<br>Prüfstatus:<br>Meldungsstatus:<br>MeldungsID:<br>Syntax (Technische<br>Information):<br>Semantik (Technische<br>Information):<br>Autorisierung: | originalmeldung (Echtdaten)<br>DatML-RAW-D (2.1)<br>1<br>genommen!<br>indige Statistische Amt weitergeleitet und dort einer<br>angenommen<br>OK<br>1<br>OK<br>OK            |

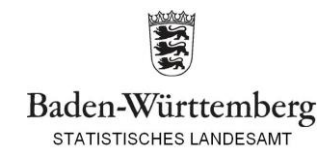

Jahr: 2019 - Semester: Sommersemester

Statistisches Landesamt Baden-Württemberg -Hochschulstatistik Test-Login

PRUF1240

Berichtszeitraum:

BerichtseinheitID:

Berichtspflichtiger: